平成29年7月18日

ご利用者各位

株式会社TKC

## 「Firefox」閲覧時 PDF が表示されない場合の対処法

「TKC ローライブラリー」にて「Firefox」で閲覧し、コンテンツのPDF が表示されず エラーメッセージとなった場合は、下記の対処手順を実行してください。

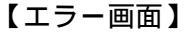

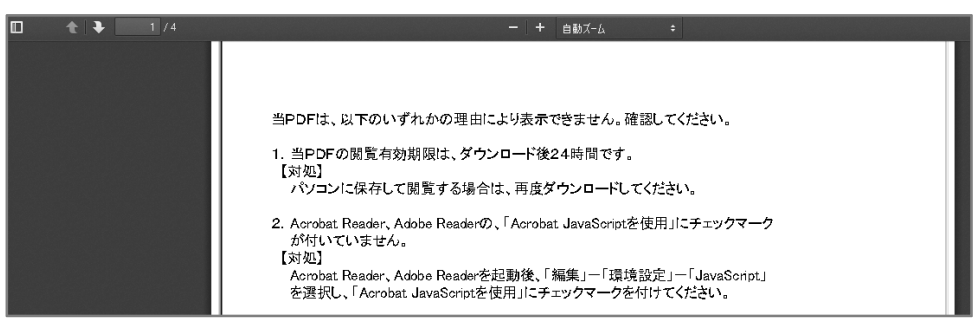

## 【対処法】

## 1.「Firefox」画面右上の「メニュー」をクリックし、「オプション」をクリックします。

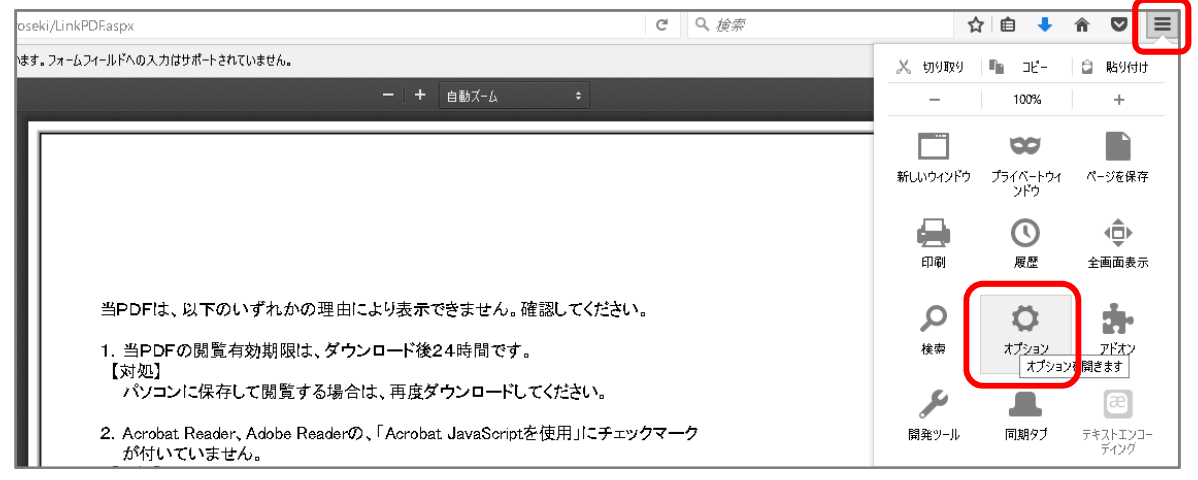

## 2. 表示された画面の左にある「プログラム」をクリックします。

| [0] 一般      | — 般                                                       |                                      |                        | 0              |
|-------------|-----------------------------------------------------------|--------------------------------------|------------------------|----------------|
| <b>Q</b> 検索 |                                                           |                                      |                        |                |
| ציעדעב 🗎    | 起動                                                        |                                      |                        |                |
| 🌲 プログラム     | Firefox が既定のブラウザーか確認する(Y)<br>Firefox が既定のブラウザーに設定されていません。 |                                      |                        | 既定のプラウザーにする(D) |
| 🗢 プライバシー    |                                                           | ンジーにはたこしていることの<br>エーイ 20 SY4 ま ニ + 7 |                        |                |
| 🔷 セキュリティ    | FITEIDX 変形動 9 2 2 (2): パーンズ 取小 9 9                        |                                      |                        |                |
| 🚺 Sync      | ホームページ( <u>P</u> ):                                       | https://www.google.co.jp/            |                        |                |
| 🔬 詳細        |                                                           | 現在のタブグループを使用( <u>C</u> )             | ブックマークを使う( <u>B</u> )… | 初期設定に戻す(R)     |
|             | ダウンロード                                                    |                                      |                        |                |

3.プログラム画面の「PDF文書」の項目をクリックします。

| [0] 一般      | プログラム                  | 3                                    |
|-------------|------------------------|--------------------------------------|
| <b>Q</b> 検索 |                        |                                      |
| צעדעב 🗎     | 検索:                    | م                                    |
| 🌲 プログラム     | ファイルの種類 (Content Type) | ▲ 取り扱い方法                             |
| 🍄 プライバシー    | 🏥 irc                  | ○ 毎回確認する                             |
| 🏯 セキュリティ    | 📫 ircs                 | 🔁 毎回確認する                             |
| 🚺 Sync      | 🚔 mailto               | 〇〇〇〇〇〇〇〇〇〇〇〇〇〇〇〇〇〇〇〇〇〇〇〇〇〇〇〇〇〇〇〇〇〇〇〇 |
| 실 詳細        | 🗾 PDF 文書 (PDF)         | 😰 Firefox でプレビュー表示                   |
|             | 🗟 ウェブフィード              | Firefox でプレビュー表示                     |
|             | 🔝 ビデオポッドキャスト           | Firefox でプレビュー表示                     |
|             | 🔊 ポッドキャスト              | Firefox でプレビュー表示                     |

4.「Firefox」でプレビュー表示の右にある「 」をクリックし、

「Adobe Acrobat Reader DCを使用」をクリックします。

| 🗾 PDF 文書 (PDF) | 『 Firefox でプレビュー表示                 |  |  |
|----------------|------------------------------------|--|--|
| 🔊 ウェブフィード      | 🧧 Firefox でプレビュー表示                 |  |  |
| ■ ビデオポッドキャスト   | (三) 毎回確認する                         |  |  |
| ■ ポッドキャスト      | (二) ファイルを保存                        |  |  |
|                | Adobe Acrobat Reader DC を使用 (標準設定) |  |  |
|                | 他のプログラムを選択                         |  |  |

5. 一旦、Firefoxを開き直して、PDFファイルが開けることを確認します。